## **STEP 1**

Select the **Student and Staff Email** link under 'Quick LInks' on the left side of the myLakerLink screen

On the Sign In page, enter your **StudentID#@email.socc.edu** and click 'NEXT'.

## 

To access your campus email! STEP 3

Enter the password you were given by First Stop (or if you have already changed your password, use the new password).

**STEP 4** 

**STEP 2** 

You will see a screen asking for **more information**. This screen allows you to create a back up (phone or email) for authentication if you forget password.

**STEP 5** 

Now you will see the application list. Choose **Outlook**, and you are in your campus email!